## **Online Ticket Purchasing Instructions**

Step 1 – Go to the following link: <u>https://pechanga.com/entertain</u>

**Step 2** – Click on "Buy Tickets". It will direct you to Ticketmaster.

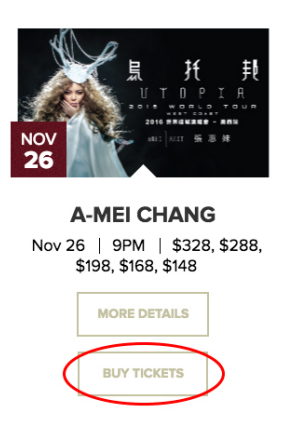

**Step 3** – Click on "Map View" button to get started.

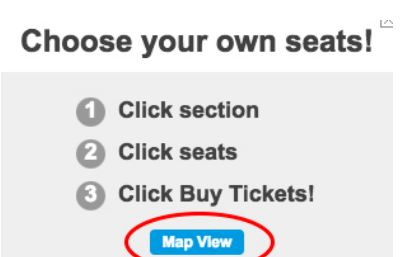

**Step 4** – Simply click on a section to zoom in on seats. You can hover over a seat to see the price and details. (Blue=Available, Grey=Unavailable). Click on a selected seat. Order details and subtotal will be updated on the bottom of the page. Click on "Buy Ticket" to proceed with purchase.

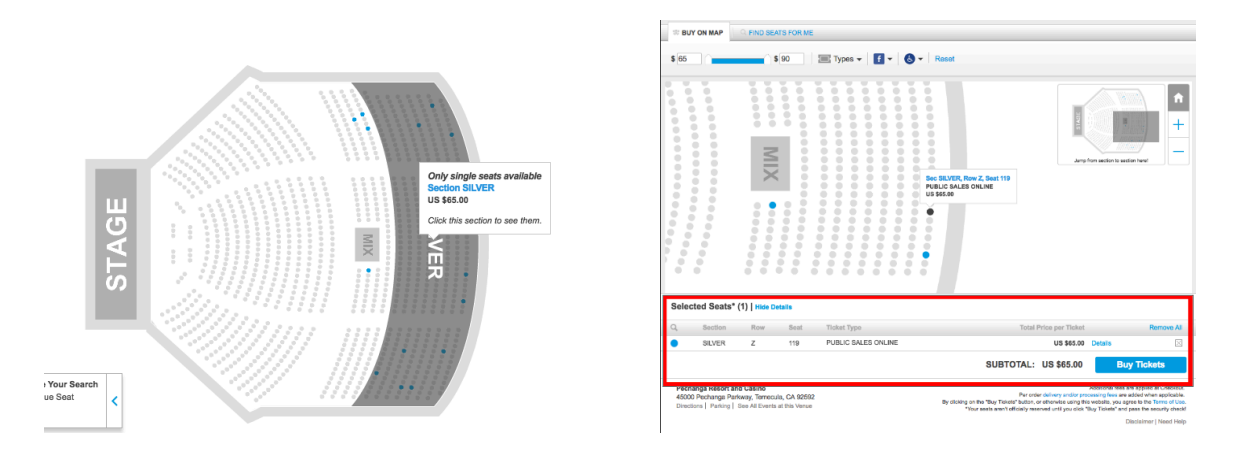

**Step 5** – Security Checkpoint: Click on checkbox to continue and verify.

| Security Checkpoint:                                     |                                             |
|----------------------------------------------------------|---------------------------------------------|
| Help battle the bots!                                    |                                             |
| I'm not a robot                                          | reCAPTCHA<br>Privacy-Terms                  |
|                                                          |                                             |
| Cancel                                                   | ontinue                                     |
| You are forbidden from ac<br>purchasing tickets using a  | cessing this site or<br>utomated software.  |
| Security Check provided<br>© 2016 Carnegie Mellon Univer | by reCAPTCHA.<br>sity, All rights reserved. |

**Step 6** – Review order, then click "Continue" to proceed with ticket delivery.

| Any additional fees associated with each item will be displayed<br>billing page. You may delete any item before you complete your<br>Al odden are subject to credit card approval and billing address<br>verification. | In the Continue Remember for Lister Continue<br>Well save your clotet<br>we can't hold exitual folder. |
|----------------------------------------------------------------------------------------------------|----------------------------------------------------------------------------------------------------|
|                                                                                                    |                                                                                                    |

**Step 7** – Log into your user account or create account.

**Step 8** – Select delivery method and click "Continue".

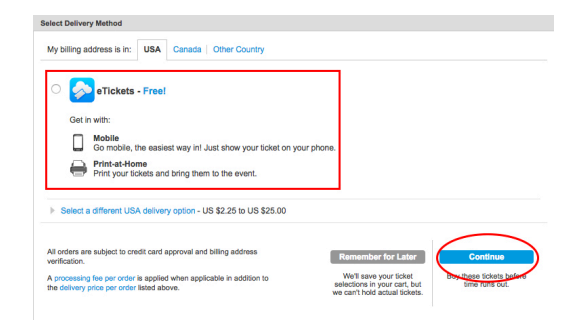

**Step 9** – Event Ticket Insurance: Select "Yes" or "No". Then click on "Submit Order" to complete your purchase.

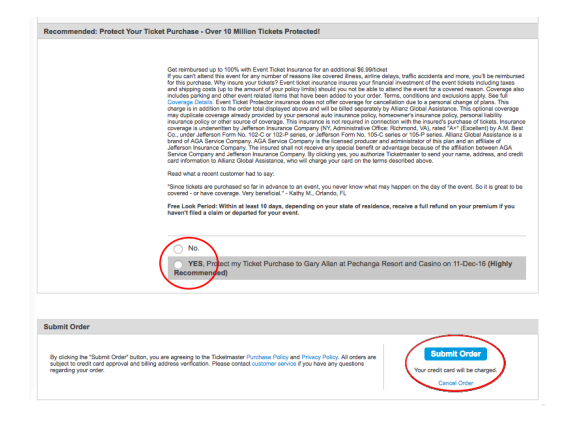